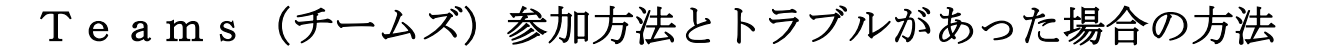

新宿区立落合第二小学校

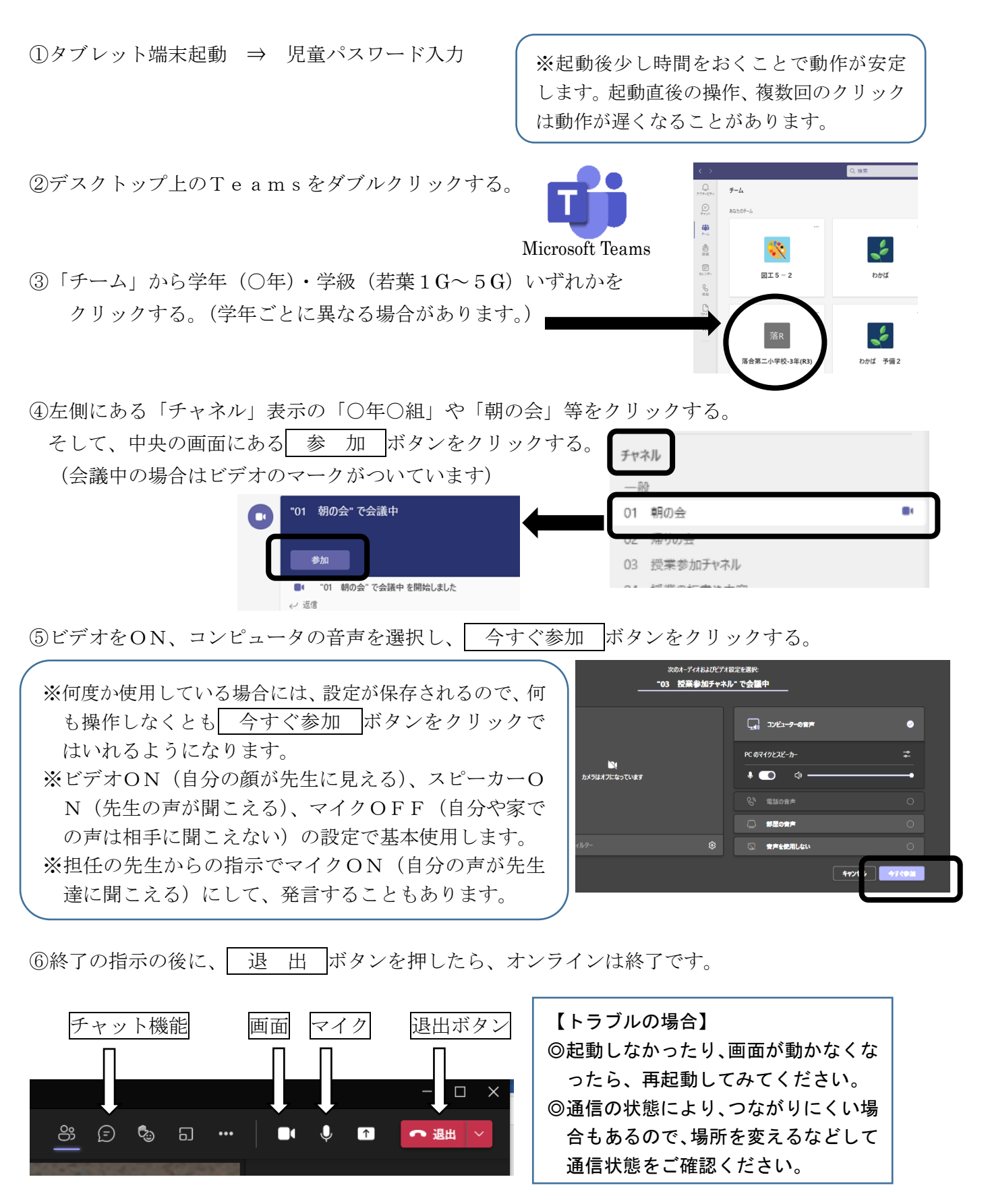

【赤願い】接続できない、方法がわからない場合は、Teamsのメッセージ機能をご利用ください。 授業時間中のお電話はご遠慮いただき、放課後担任までご連絡ください。